## How do I create a New NGIN account from a Registration Link?

• Go to www.fortmillathletics.com - choose the appropriate school and registration link

For example:

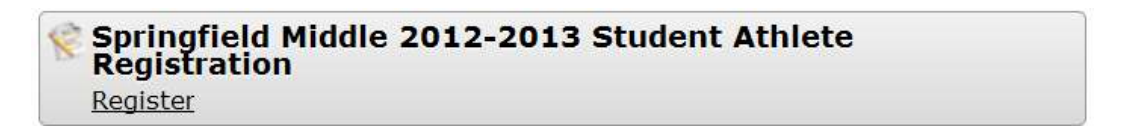

• Once you click the link, you will be directed to the Registration Welcome screen - If this is your first time on the site you will need to create an account to complete registration

To complete the Springfield Middle 2012-2013 Student Athlete Registration, please login or create an account.

| Login                        | Sign Up                                                           |
|------------------------------|-------------------------------------------------------------------|
| Email Address or Username:   | If you don't have an NGIN account you can sign up for free today. |
| Password:                    |                                                                   |
| Forgot your password?        |                                                                   |
| Login or Login with Facebook | Sign Up                                                           |

• Fill in the required fields - Please enter the parent/guardian information here

| ACCOUNTINFORMATION                                                                                      |  |
|----------------------------------------------------------------------------------------------------|--|
| Your First Name                                                                                         |  |
| Your Last Name                                                                                          |  |
| Your Email Address                                                                                      |  |
| An account activation small will be sent to this email address.                                         |  |
| Re-type Email Address: *                                                                                |  |
| Mobile Phone:<br>10 Digit US phone numbers.<br>May be used to result your preseveral if your forget it. |  |
| Your Username                                                                                           |  |
| Your Password                                                                                           |  |

- Once all Mandatory fields are complete, Click "Sign up For your NGIN Account"
  - An activation email will be sent to the email address you used to create your account. If you do not see the email within a couple of minutes, be sure to check your Spam/Junk folder
  - > Open the activation email and click on the activation link
  - This will bring you back to the website where you can successfully log in to your NGIN account

## How do I complete a Student Athlete Registration?

• Once you are logged in, you can access your appropriate registration link. Click **Continue** at the bottom of the page to proceed with registering

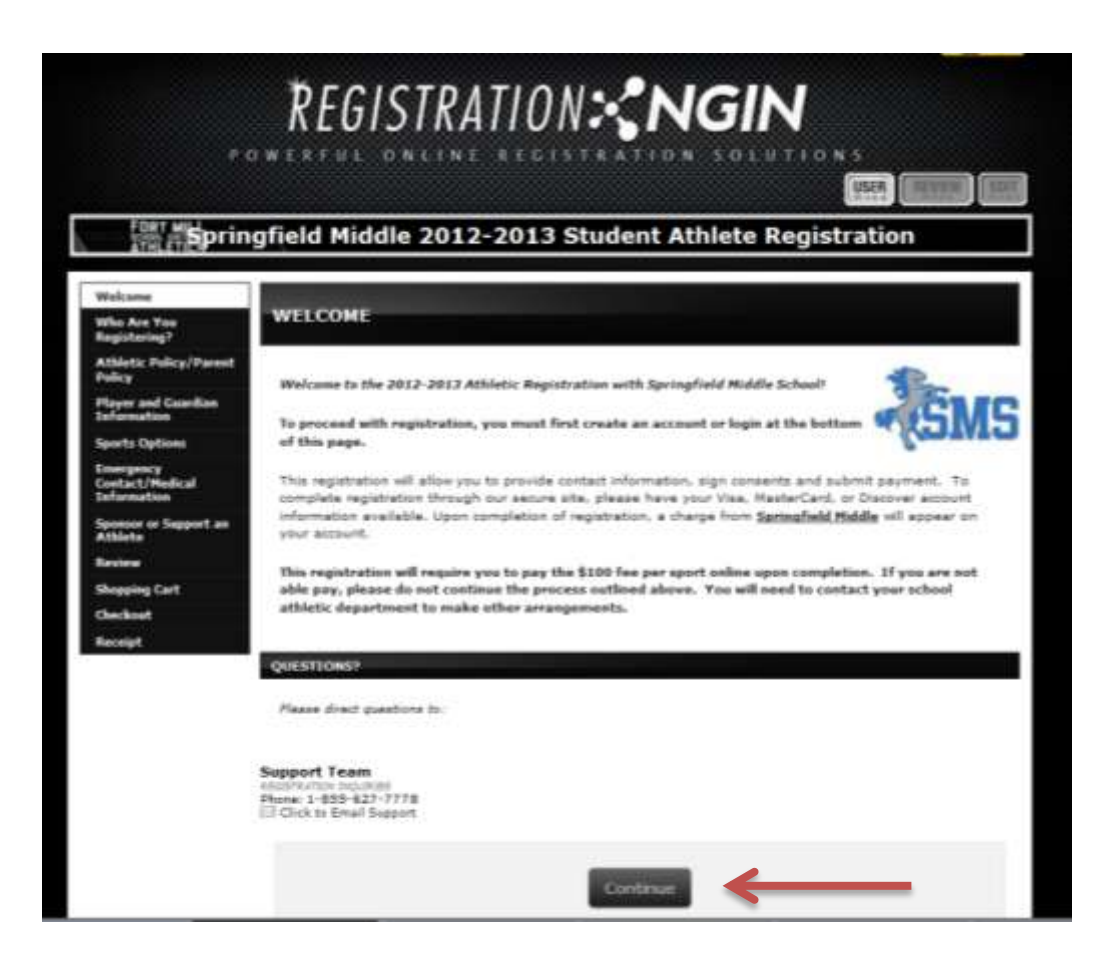

• This is the start of your registration:

| METCOHE                                     |                                                |                               |
|---------------------------------------------|------------------------------------------------|-------------------------------|
| Who Are You<br>Registering?                 | WHO ARE YOU REGISTERING?                       |                               |
| Athletic Policy/Parent<br>Policy            | WHO ARE YOU RECEITERING?                       |                               |
| Player and Gourdian<br>Information          | <ul> <li>A New Student</li> </ul>              |                               |
| Sports Options                              | F                                              |                               |
| Emergency<br>Contact/Hedical<br>Information | First Name:                                    |                               |
| Sponsor or Support an<br>Athlete            | Last Name: *                                   |                               |
| Review                                      | A Student Unconnected to My Account (kime: 04) |                               |
| Shopping Cart                               |                                                | Diagon alight continue at the |
| Checkout                                    |                                                | Please click continue at the  |
| Receipt                                     | Continues                                      | bottom of each page to        |

Enter your student-athlete's information in this field

You will need to fill out each section of the registration until you reach the Checkout screen – Please make sure to click Complete Order at the bottom of this screen to complete registration

Complete Order

• Registration will be complete once you reach the Receipt page. A confirmation of your registration entry will be sent to your email.

| ENABLED<br>(Dpin)                           | RECEIPT                                                                                                    |  |
|---------------------------------------------|----------------------------------------------------------------------------------------------------|--|
| Second Softman                              |                                                                                                    |  |
| HILDHI                                      | REDISTIGATION CONVLETE:                                                                                                    |  |
| athe Are Visu<br>Registering?               | Thus have successfully completed the 2012-2015 Student Abhiele Registration with Springfield Middle. A confirmation of your<br>registration entry will be sent to your email. Drice your payment is patient to your account, you will now see a charge on your<br>account from Springfield Middle. |  |
| ATHLETIC POLICY/PARENT                      |                                                                                                    |  |
| PLAYER AND GLAREBAN<br>INFORMATION          | Thank you and we look forward to an exciting year at Springfield Middle-                                                                                                    |  |
| PORTS OFFICIAL                              |                                                                                                    |  |
| ENERGENCY<br>CONTACT/MEDICAL<br>INFORMATION | NEXT STEPS AND REMERDERS:                                                                                                    |  |
| SPONSOR OR SUPPORT AN                       | QUESTIONED                                                                                                    |  |
| Review                                      | Report direct questions in:                                                                                                    |  |
| Shopping Cart                               | Construction of the second second second second second second second second second second second second second                                                                                                    |  |
| Owners                                      |                                                                                                    |  |
| Recolut                                     | Support fear<br>second works would be<br>found 1-417-477-778<br>Sid Cek to Fear Insport                                                                                                    |  |
|                                             | Sid Ock is their tapport                                                                                                    |  |